## **AIDES TABLEUR**

## **T1**

Dans la cellule C3, entrer la formule =COS(RADIANS(B3))

## T2

Pour copier rapidement des formules :

- Sélectionner les cellules à copier.

- Cliquer sans lâcher le petit carré noir en bas à droite des cellules sélectionnées et faire glisser le curseur de façon à recouvrir les autres autres cellules dans lesquelles les formules doivent être copiées.

## Т3

- Sélectionner les 3 premières colonnes du tableau rose (x, cos x et sin x) :

- Cliquer « Insertion » puis « Diagramme ... ».
- Sélectionner le type de diagramme souhaité (ici Ligne/Lignes seules : « Suivant ».
- Cocher « Première ligne comme étiquette » et « Première colonne comme étiquette ».
- Dans « Eléments du diagramme », cocher « Afficher les grilles Axe X et Axe Y » puis cliquer
- « Terminer ».

- Agrandir le graphique.

| 6 |  |
|---|--|
|   |  |

) puis cliquer